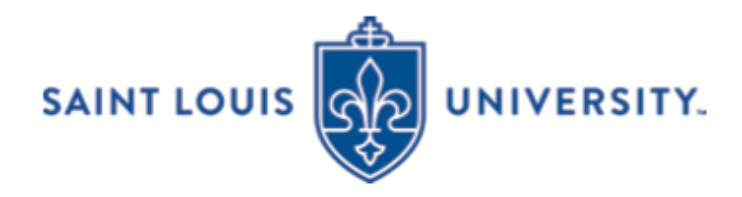

## Entering Instructor Approvals through COURSES.SLU.EDU

Note #1: Registration overrides may be entered by primary and secondary instructors.

Note #2: Capacity of a course cannot be overridden. Please contact your department.

Step by step guide:

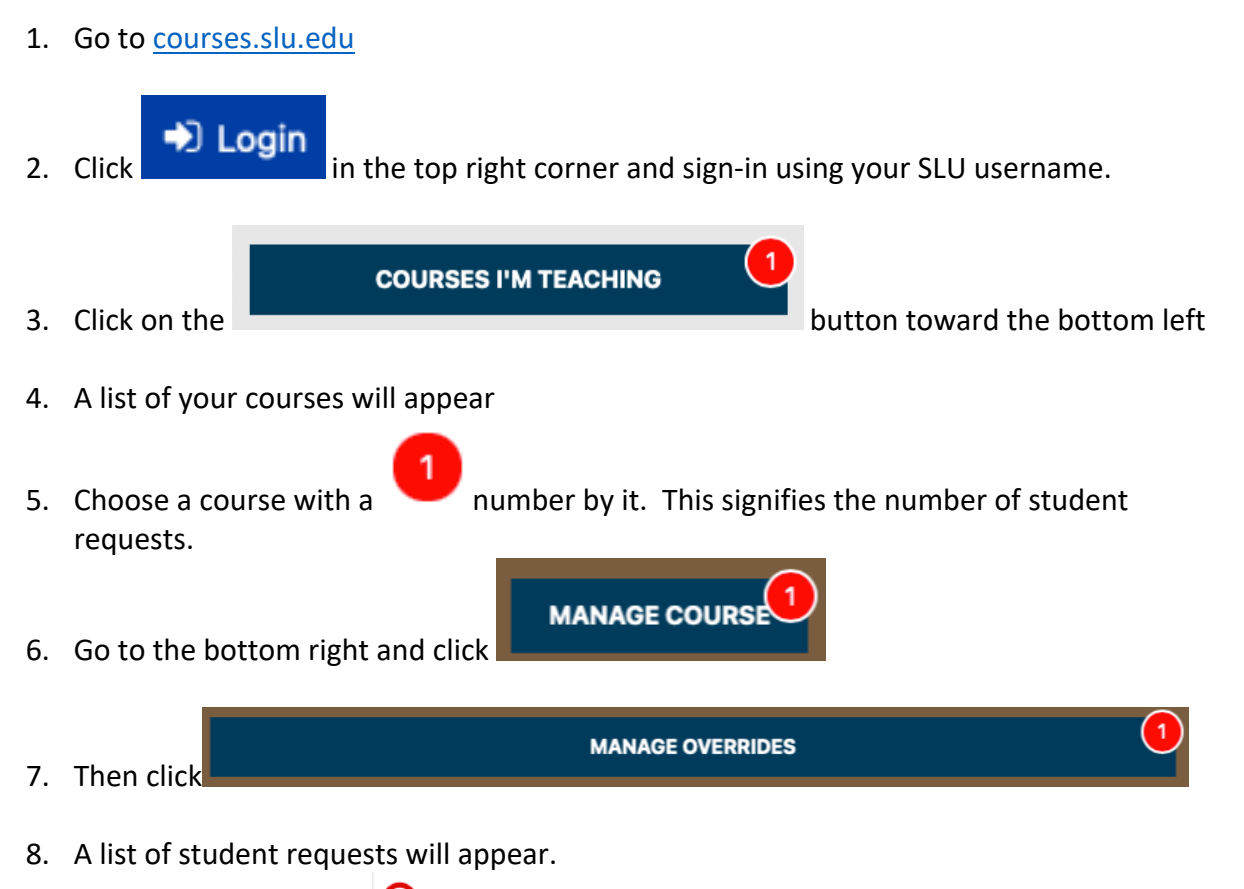

- a. You may ignore since these students no longer have the requested course in the Registration Cart
- 9. Review each request. Click on the Student's Name and then either deny or approve by

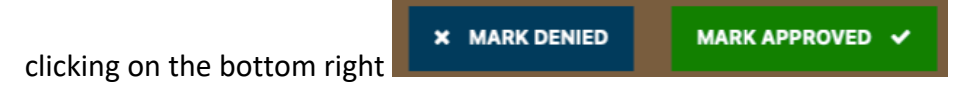